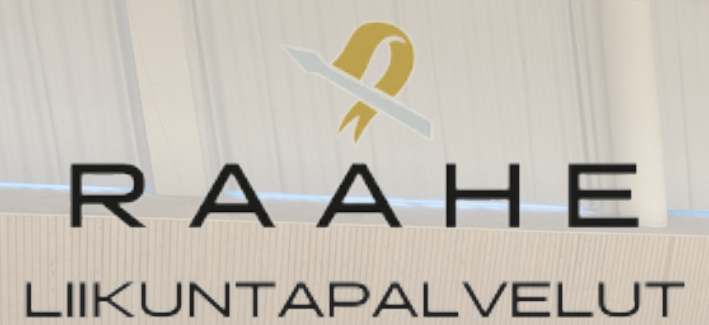

# Vakiovuorojen hakuohje

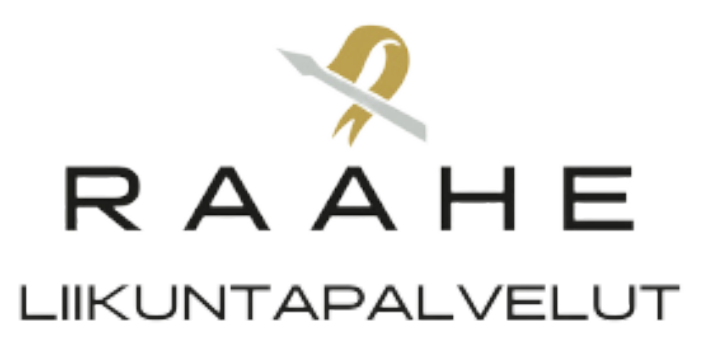

#### Mene osoitteeseen tilavaraus.raahe.fi.

# Kirjaudu sisään. Jos sinulla ei ole tunnuksia, niin rekisteröidy käyttäjäksi.

| Tekniset vaatimukset                                                                                                    | Kirjautuminen järjestelmään<br>Valitse itsellesi sopiva tapa kirjautua sisään tai vain selailu ilman kirjautumista                                                                                                    |  |
|----------------------------------------------------------------------------------------------------|----------------------------------------------------------------------------------------------------|--|
| Järjestelmää voit käyttää<br>viimeisimmällä tai viimeistä<br>edeltävällä versiolla seuraavista<br>selaimista:<br>Edge<br>Firefox<br>Chrome<br>Opera | <ul> <li>Selailen kirjautumatta<br/>Raahen kaupunki</li> <li>Selailen kirjautumatta<br/>Raahen liikuntapalvelut</li> <li>Tunnus ja salasana</li> <li>Rekisteröidy</li> <li>Rekisteröidy tästä saadaksesi käyttäjätunnuksen järjestelmään. Mikäli sinulla on jo<br/>käyttäjätunnus, kirjaudu sisään kohdassa "Tunnus ja salasana". Sisäänkirjautuneena<br/>voit luoda itsellesi uusia asiakasrooleja esimerkiksi organisaation puolesta<br/>asioimista varten.</li> </ul> |  |
|                                                                                                    | Järjestelmä toimii Chrome, Firefox ja Edge selaimilla.                                                                                                    |  |

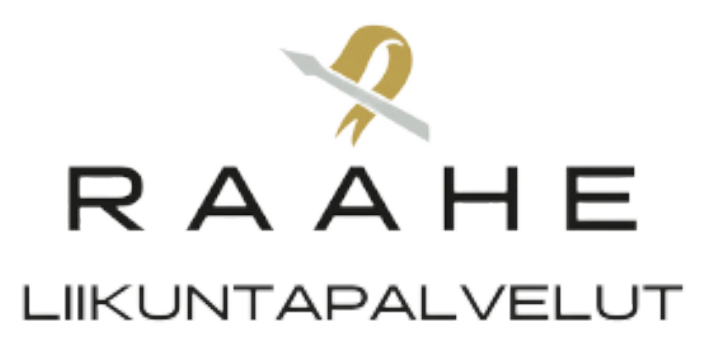

#### Kirjautumisen jälkeen klikkaa varauskalenteri

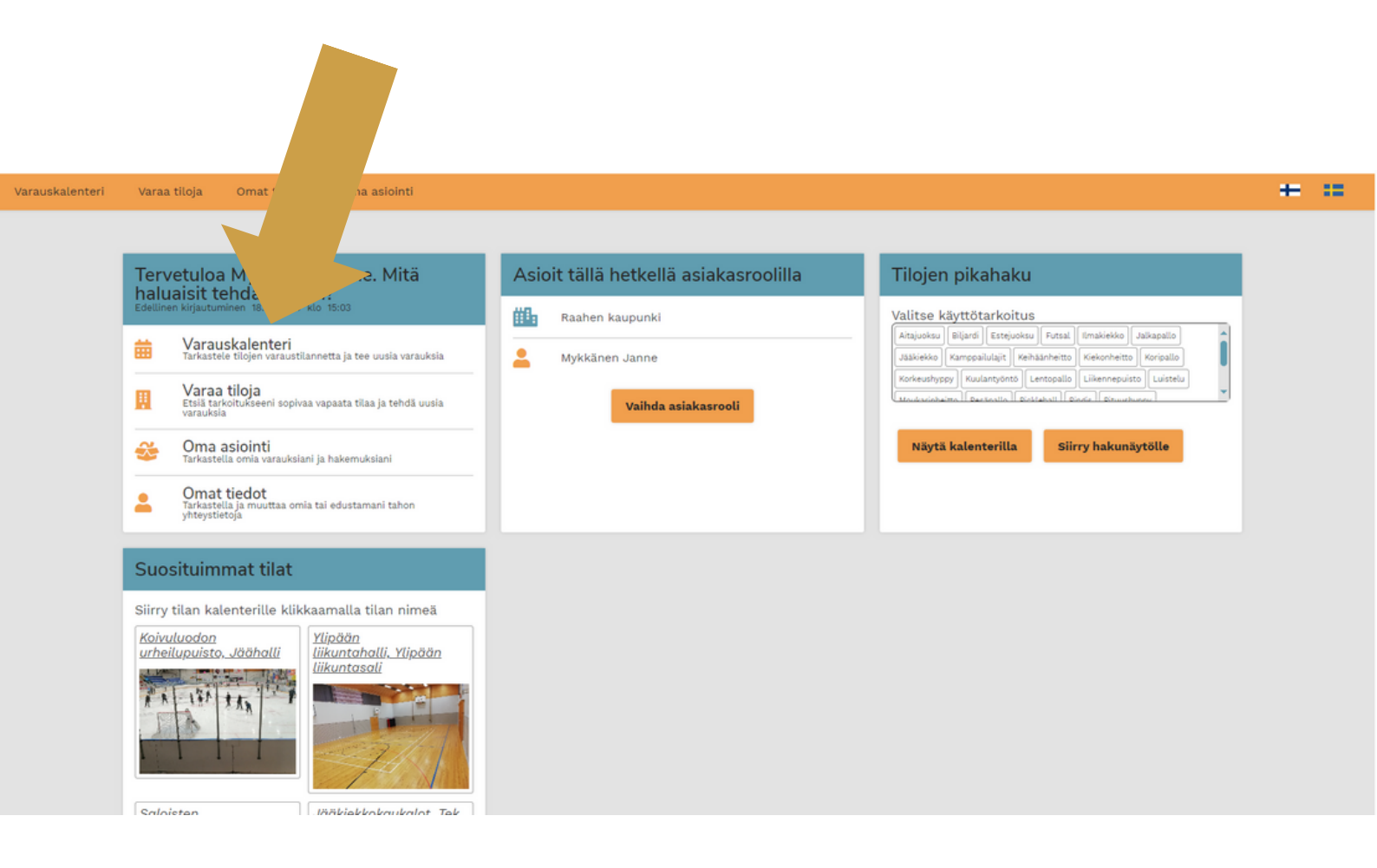

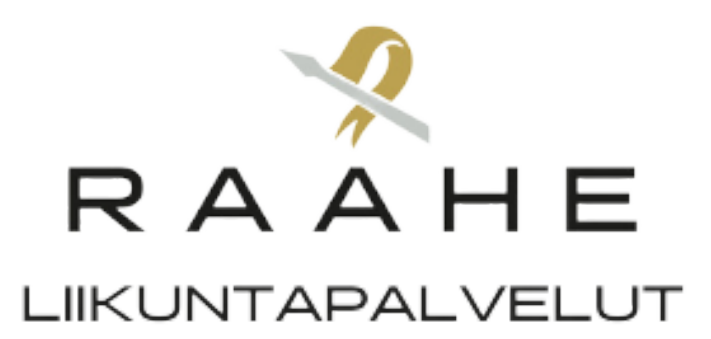

# Valitse sen jälkeen tila resurssiprofiilin alta, mihin haluat luoda varaushakemuksen.

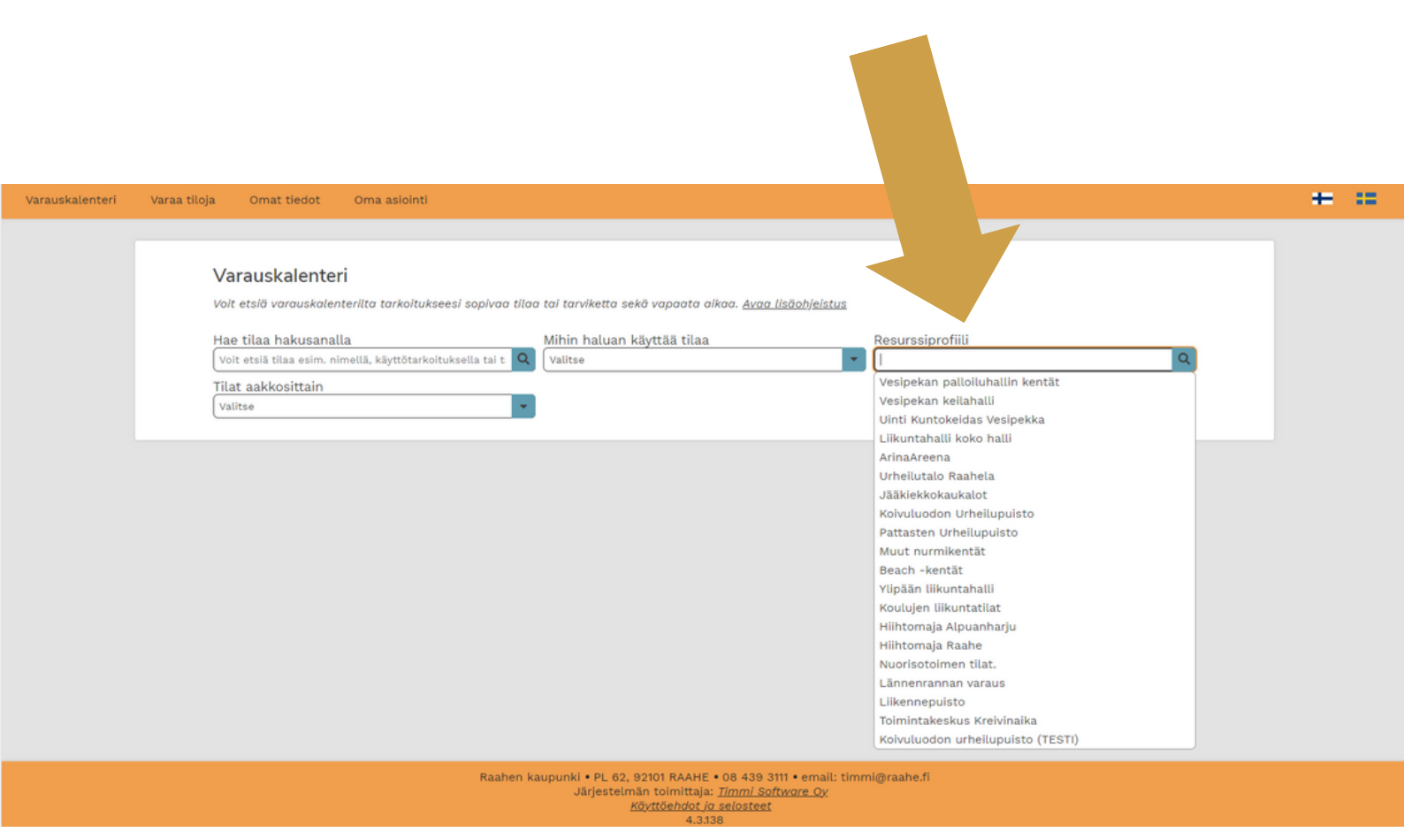

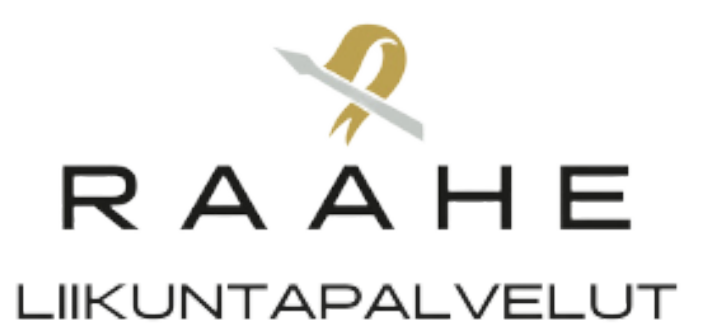

### Etsi aloituspäivä kalenterista

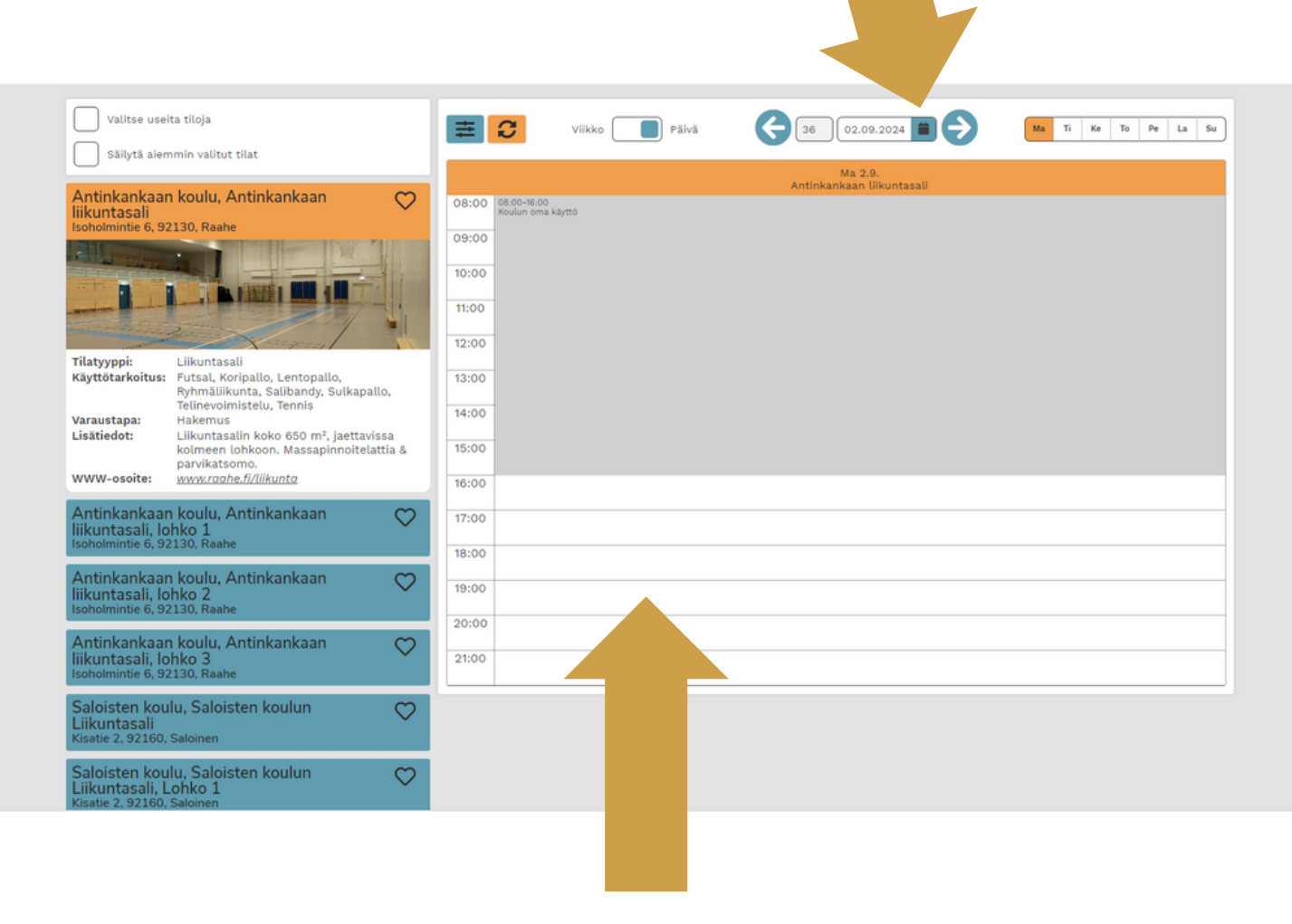

Klikkaa haluamasi päivän aloituskellonaikaa.

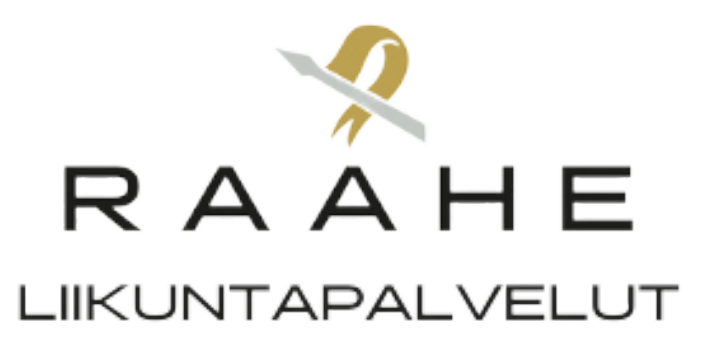

# Lue ja hyväksy varaus- ja peruutusehdot.

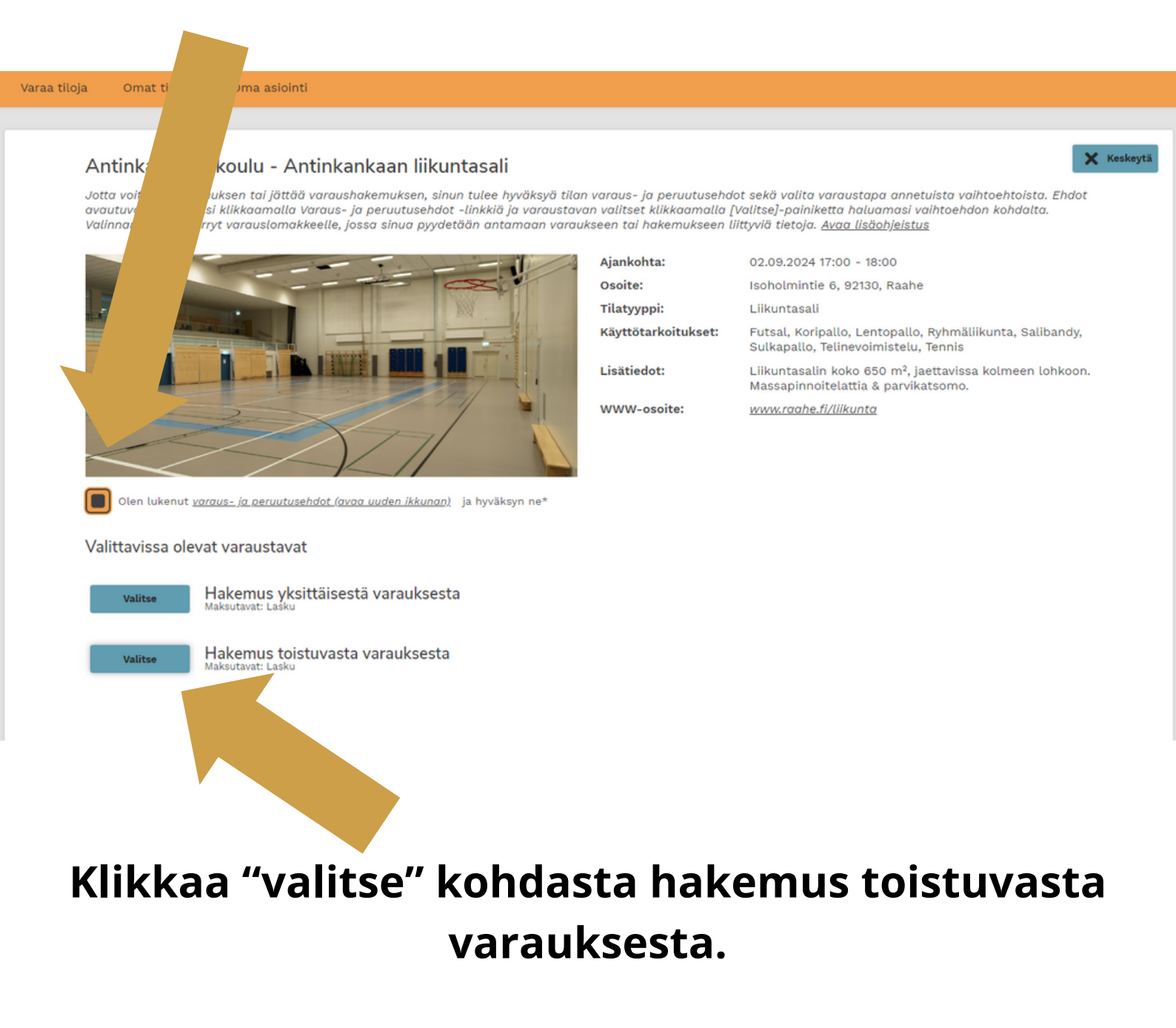

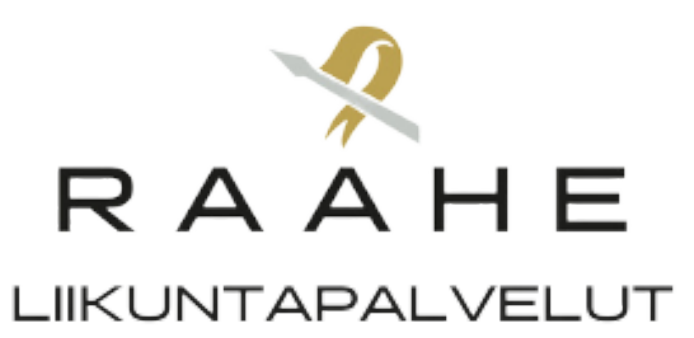

# Täytä tiedot, myös arvio kävijöistä. Tässä näkymässä pääset valitsemaan myös vuoron päättymispäivämäärän.

| Uusi varaushakemus                                                                                                    |                                                                                                    |                                                                                      |                                                                                                    |
|----------------------------------------------------------------------------------------------------|----------------------------------------------------------------------------------------------------|--------------------------------------------------------------------------------------|----------------------------------------------------------------------------------------------------|
| Lisătiedot: Liikuntasalin koko 650 m², jaettavissa kolmeen lohkoon.<br>Massapinnoitelattia & parvikatsomo.<br>Varaustieto<br>Testin urheilijat P12<br>Päivämäärä*<br>02.09.2024 = -30.04.2025 = Aikaväli*<br>17:00 0 - 18:00 0 Toistuu<br>Joka viikko Toistuu<br>Joka viikko Toistuu<br>Joka viikko Viikko | Uusi varaushakemus<br>Jotta voit varata tilan tai jättää siihen va<br>pääset joko tallentamaan varauksen tai j<br>Antinkankaan koulu - Antinkankaan liiku | ushakemuksen, si yöttää varauslomai<br>ikemuksen tärsiid kkomaksupalveluun<br>tasali | keelle pyydetyt tiedot. Näet lopuksi yhteenvedon antamistasi tiedoista ja<br>. <u>Avaa lisäohjeistus</u> |
| Päivämäärä*       Aikaväli*       Toistuu         02.09.2024       - 30.04.2025       17:00       - 18:00       Joka viikko         alle 18 v. kävijät       15       2         Varauksen lisätieto       -       -       -                                                                                | Lisätiedot: Liikuntasalin koko 650 m², ja<br>Massapinnoitelattia & parvikatsomo.<br>Varaustieto                                                           | tavissa kolmeen lohkoon. max:                                                        | o hiö                                                                                                    |
| Varauksen lisätieto                                                                                                    | Päivämäärä*<br>02.09.2024 - 30.04.2025 - alle 18 v. kävijät                                                                                               | Aikaväli* Toist<br>17:00 O - 18:00 O Joka<br>yli 18 v. kävijät                       | uu<br>viikko                                                                                             |
|                                                                                                    | Varauksen lisätieto                                                                                                    | 2                                                                                    |                                                                                                    |
|                                                                                                    |                                                                                                    |                                                                                      |                                                                                                    |

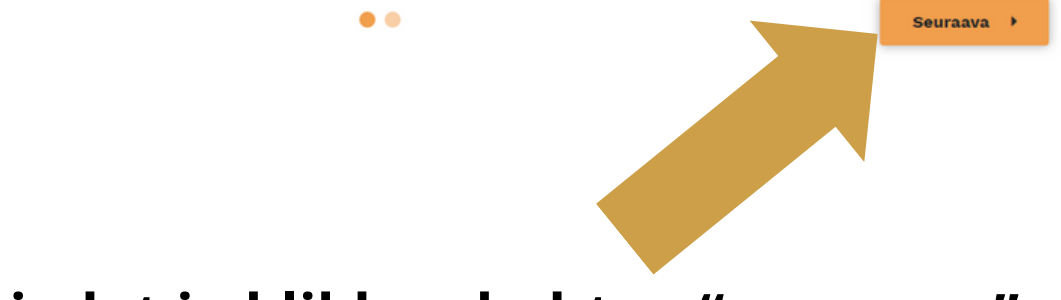

#### Tarkista tiedot ja klikkaa kohtaa "seuraava"

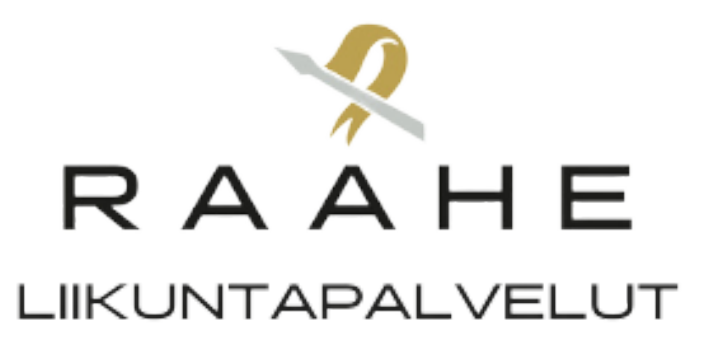

### Tarkista vielä, että tiedot ovat oikein.

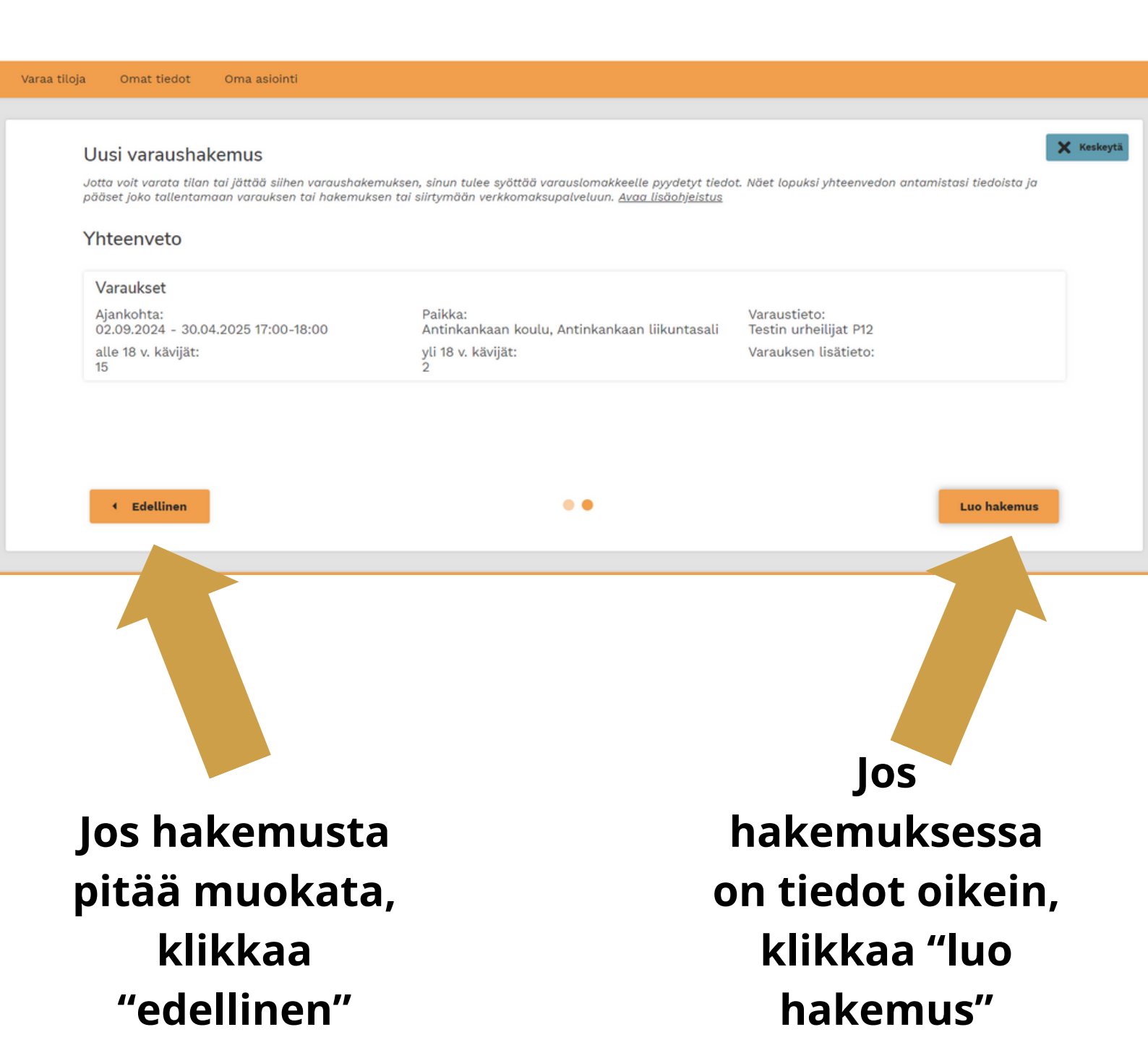